## Linee guida per la preimmatricolazione al corso TFA sostegno – VI ciclo anno 2021

- Effettuare il **login** in area riservata <u>studiare.unife.it</u>
- Selezionare dal Menù (in alto a destra) la voce "Area Studente" o "Area Registrato"

| ← → C  ■ studiare.unife.it/auth/studente/HomePageStudente.do |                                                                                 |                                                  |                                             |                                           |                                                                         |                         |        |  |  |
|--------------------------------------------------------------|---------------------------------------------------------------------------------|--------------------------------------------------|---------------------------------------------|-------------------------------------------|-------------------------------------------------------------------------|-------------------------|--------|--|--|
|                                                              | Università<br>degli Studi<br>di Ferrara Servizi <i>on-line</i> per la didattica |                                                  |                                             |                                           |                                                                         |                         |        |  |  |
| Be                                                           | Benvenuto I Matricola N.                                                        |                                                  |                                             |                                           |                                                                         |                         |        |  |  |
| Benve                                                        | nuto nella tua area riservata.                                                  |                                                  |                                             |                                           |                                                                         | Area Riservata          |        |  |  |
| A101                                                         |                                                                                 |                                                  |                                             |                                           |                                                                         | Logout                  |        |  |  |
| Avv                                                          | 51                                                                              |                                                  |                                             |                                           | N                                                                       | Altre Carriere          |        |  |  |
| 1<br>1<br>1<br>1<br>1<br>1                                   |                                                                                 |                                                  |                                             |                                           |                                                                         | -                       |        |  |  |
|                                                              | MISURE UNIFE PER CORONAVIRUS                                                    |                                                  |                                             |                                           |                                                                         | Area Studente           | >      |  |  |
|                                                              | come sapete ieri sera il Presidente del Cor                                     | nsiglio Giuseppe Conte ha comunicato al Paese    | le nuove misure restrittive adottate con il | DPCM che da oggi entra in vigore. Sulla l | pase di questi contenuti <b>tutta l'Italia diventa 'zona protetta</b> ' | lscrizione esami online |        |  |  |
|                                                              | anti-contagio si estendono all'intero territo                                   | prio nazionale.                                  |                                             |                                           |                                                                         | Tirocini e stage        |        |  |  |
|                                                              | Il nostro Ateneo prosegue in <b>modalità on</b>                                 | Mobilità internazionale                          |                                             |                                           |                                                                         |                         |        |  |  |
|                                                              | Soprattutto vogliamo invitarvi a seguire                                        |                                                  |                                             |                                           |                                                                         |                         |        |  |  |
|                                                              | Supereremo questi giorni. Insieme.                                              | Iniziative                                       | >                                           |                                           |                                                                         |                         |        |  |  |
|                                                              | Ultimi aggiornamenti su <u>http://www.unife</u>                                 | .it/it/notizie/2020/misure-unife-coronavirus/age | <u>giornamento-10-marzo</u>                 |                                           |                                                                         | Studiare all'estero     |        |  |  |
| Dat                                                          | Personali                                                                       |                                                  | Visualizza dettagli 🕨                       | Status Studente                           |                                                                         | Didattica               |        |  |  |
|                                                              |                                                                                 |                                                  | Nassandi dattadi. 💌                         |                                           |                                                                         | Esami                   |        |  |  |
| Par                                                          | nello di controllo                                                              |                                                  | Nascondi dellagii 👻                         | Messaggi                                  |                                                                         | Questionari             |        |  |  |
|                                                              |                                                                                 |                                                  |                                             | Messaggi Personali                        |                                                                         | Elezioni Studentesche   | ,<br>, |  |  |
| Proc                                                         | 2550                                                                            | Stato                                            | Da fare                                     | Mittente                                  | Titolo                                                                  |                         |        |  |  |
| Tass                                                         | •<br>•                                                                          | situazione regolare                              | Visualizza                                  |                                           | nessun messaggio                                                        |                         |        |  |  |
| Plan                                                         |                                                                                 |                                                  |                                             |                                           |                                                                         |                         |        |  |  |
| Appe                                                         | Iccrizioni appelli di Organizzioni                                              |                                                  |                                             |                                           |                                                                         |                         |        |  |  |
| ISCH                                                         |                                                                                 |                                                  |                                             |                                           |                                                                         |                         |        |  |  |
|                                                              |                                                                                 |                                                  |                                             |                                           |                                                                         |                         |        |  |  |
|                                                              |                                                                                 |                                                  |                                             |                                           |                                                                         |                         |        |  |  |
|                                                              |                                                                                 |                                                  |                                             |                                           |                                                                         |                         |        |  |  |

• Dalla colonna di destra selezionare la voce "Immatricolazione"

|                               |                                                                                                    | AMBIEN              | TE DI TEST                   |                                       |                    | Damas da di turafanisa anta       |  |  |
|-------------------------------|----------------------------------------------------------------------------------------------------|---------------------|------------------------------|---------------------------------------|--------------------|-----------------------------------|--|--|
| degli Studi<br>di Ferrara     | Servizi <i>on-line</i> per la                                                                                                    | didattica           |                              |                                       |                    | Domanda di rinuncia               |  |  |
| "40re fr"                     |                                                                                                    |                     |                              |                                       |                    | Domanda di sospensione carriera   |  |  |
| Benvenuto '                   |                                                                                                    | )                   |                              |                                       |                    | Canali tematici                   |  |  |
| Benvenuto nella tua area rise | ervata.                                                                                                    |                     |                              |                                       |                    | Pagamenti                         |  |  |
| Avvisi                        | Avvisi Nascondi dettagli 🛪                                                                                                    |                     |                              |                                       |                    |                                   |  |  |
|                               |                                                                                                    |                     |                              |                                       |                    |                                   |  |  |
| ATTENZIONE                    | ATTENZIONE                                                                                                    |                     |                              |                                       |                    |                                   |  |  |
| Dal mese di ottobre 20        | La mese di ottobre 2021, per accedere alla tua area riservata, non potrai più usare le credenziali di Ateneo, ma esclusivamente l' <u>identità digitale SPID.</u> |                     |                              |                                       |                    |                                   |  |  |
| Non aspettare, attivat        | a sabito.                                                                                                    |                     |                              |                                       | Tast di Ammissiona |                                   |  |  |
| Dati Personali                | Dati Personali Visualizza dettagli 🕨                                                                                                    |                     |                              | Status Studente Visualizza dettagli 🕨 |                    |                                   |  |  |
| Pannello di controllo         | )                                                                                                    | Nascondi dettagli 💌 | Messaggi Nascondi dettagli 🔻 |                                       |                    | lest di Orientamento              |  |  |
|                               |                                                                                                    |                     | Messaggi Borsonali           | Consulta Fascicolo Studente           |                    |                                   |  |  |
| Processo                      | Stato                                                                                                    | Da fare             |                              |                                       |                    | Allegati carriera                 |  |  |
| Tasse                         | o scadute                                                                                                    | visualizza          | Mittente                     | Titolo                                | Data               | Esami di Stato                    |  |  |
| Piano carriera                | 📀 non modificabile                                                                                                    |                     |                              | nessun messaggio                      |                    | Domanda di Riconoscimento Crediti |  |  |
| Appelli disponibili           | 🧑 0 appelli disponibili                                                                                                    |                     |                              |                                       |                    |                                   |  |  |
| Iscrizioni appelli            | 💿 0 prenotazioni                                                                                                    |                     |                              |                                       |                    | Immatricolazione                  |  |  |
|                               |                                                                                                    |                     |                              |                                       |                    | 150 Ore                           |  |  |
|                               |                                                                                                    |                     |                              |                                       |                    | Borse di Studio                   |  |  |
|                               |                                                                                                    |                     |                              |                                       |                    | Altre attività formative          |  |  |
|                               |                                                                                                    |                     |                              |                                       |                    | Permessi di soggiorno             |  |  |
|                               |                                                                                                    |                     |                              |                                       |                    | Documenti di identità             |  |  |

| Attività                                                             | Sezione                               | Info | Stato    | Legenda:                                                        |
|----------------------------------------------------------------------|---------------------------------------|------|----------|-----------------------------------------------------------------|
| A - Selezione Corso di Studio                                        |                                       | 0    | ×        | 1 Informazioni                                                  |
|                                                                      | Tipologia domanda di immatricolazione | 0    | ×        | Sezione in lavorazione o aperta                                 |
|                                                                      | Tipologia Ingresso                    | 0    | P        | Sezione bloccata, si attiverà al<br>completamento delle sezioni |
|                                                                      | Elenco tipi corso di studio           | 0    | P        | precedenti                                                      |
|                                                                      | Elenco Corsi di Studio                | 0    | Ŗ        | Sezione correttamente                                           |
|                                                                      | Elenco Percorsi di Studio             | 0    | Ĥ        | compictutu                                                      |
|                                                                      | Riepilogo scelta didattica            | 0    | P        |                                                                 |
| B - Richiesta Consensi                                               |                                       | 0    | Ŗ        |                                                                 |
|                                                                      | Richiesta consensi                    | 0    | Ĥ        |                                                                 |
| C - Inserimento o modifica documento di identità                     |                                       | 0    | P        |                                                                 |
|                                                                      | Riepilogo Documenti di Identità       | 0    | P        |                                                                 |
| D - Inserimento o modifica delle dichiarazioni di invalidità         |                                       | ()   | ę        |                                                                 |
|                                                                      | Riepilogo Dichiarazioni di Invalidità | ()   | P        |                                                                 |
| E - Inserimento Foto                                                 |                                       | ()   | P        |                                                                 |
|                                                                      | Upload Foto                           | 0    | Ŗ        |                                                                 |
| F - Titoli di accesso                                                |                                       | ()   | P        |                                                                 |
|                                                                      | Dettaglio Titoli di Accesso           | 0    | P        |                                                                 |
| G - Questionari richiesti prima della conferma dell'immatricolazione |                                       | 0    | Ŗ        |                                                                 |
|                                                                      | Selezione questionario da compilare   | 0    | <b>A</b> |                                                                 |
| H - Immatricolazione                                                 |                                       | 0    | P        |                                                                 |
|                                                                      | Dati immatricolazione                 | 0    | A        |                                                                 |
|                                                                      | Conferma Dati immatricolazione        | 0    | Ĥ        |                                                                 |
| - Questionari richiesti dopo la conferma dell'immatricolazione       |                                       | 0    | P        |                                                                 |
|                                                                      | Selezione questionario da compilare   | 0    | P        |                                                                 |
| J - Riepilogo Immatricolazione                                       |                                       | 0    | <b>P</b> |                                                                 |
|                                                                      | Indirizzo di fatturazione             | 0    | P        |                                                                 |

Immatricolazione

• Seguire la procedura scegliendo le opzioni e attivando le azioni di interesse

| AMBIENTE DI TEST                                                                                                    |                                                              |                                                 |
|----------------------------------------------------------------------------------------------------|--------------------------------------------------------------|-------------------------------------------------|
| Università<br>degli Studi<br>di Ferrara                                                                                    | MENU                                                         | ×                                               |
| Impatrice lazione: Scelta tine demanda di Impatrice lazione                                                                | 📮 Legenda                                                    | Area Riservata                                  |
| In questa pagina è presentata la scelta del tipo di domanda di Immatricolazione.  Scelta tipo domanda di Immatricolazione. | <ul> <li>★ Dato obbligatorio</li> <li>▲ Checklist</li> </ul> | Cambia Password Area Studente                   |
| <ul> <li>Abbreviazione Carriera</li> <li>Immatricolazione standard</li> </ul>                                              |                                                              | Messaggi<br>Consensi Privacy                    |
| <ul> <li>Studenti Rinunciatari</li> <li>Trasferimento in ingresso</li> </ul>                                               |                                                              | Foto                                            |
| Indietro                                                                                                    | ]                                                            | Anagrafica<br>Iscrizioni                        |
|                                                                                                    |                                                              | Libretto / Piano                                |
|                                                                                                    |                                                              | Conseguimento Titolo<br>Compilazione Piano      |
|                                                                                                    |                                                              | Scelta Lingue<br>Esoneri                        |
|                                                                                                    |                                                              | Passaggio di Corso                              |
|                                                                                                    |                                                              | Scelta orientamento<br>Domanda di trasferimento |
|                                                                                                    |                                                              | Domanda di rinuncia                             |
| Home SOS Studenti Portale d'Ateneo MyDesk Studenti Chatta con noi!                                                         |                                                              | Domanda di sospensione carriera                 |

| AMBIENTE DI TEST                                                                                                    |                                                                                                    |
|----------------------------------------------------------------------------------------------------|----------------------------------------------------------------------------------------------------|
| Università<br>degli Studi<br>di Ferrara Servizi <i>on-line</i> per la didattica                                                                                                    |                                                                                                    |
| Servizione di Ferrara Servizione di Vizione per la Cilcattica Immatricolazione: Scelta tipologia ingresso Attraverso le pagine seguenti potrai procedere con l'immatricolazione al corso di studio che indicherai. Scelta tipologia ingresso al corso di studio Immatricolazione ai Corsi ad Accesso Libero. Indietro Avanti | io Area Riservata Logout Cambia Password                                                                               |
|                                                                                                    | Anagrafica<br>Iscrizioni<br>Libretto / Piano<br>Conseguimento Titolo<br>Compilazione Piano<br>Scelta Lingue<br>Esoneri |
|                                                                                                    | Passaggio di Corso<br>Scelta orientamento<br>Domanda di trasferimento<br>Domanda di rinuncia                           |
| Home SOS Studenti Portale d'Ateneo MyDesk Studenti Chatta con noi!                                                                                                    | Domanda di sospensione carriera                                                                                        |

| AMBIENTE DI TEST                                                                                                    |                                             |                                                                                                    |
|----------------------------------------------------------------------------------------------------|---------------------------------------------|----------------------------------------------------------------------------------------------------|
| Università<br>degli Studi<br>di Ferrara Servizi <i>on-line</i> per la didattica                                                                                                    | MENU                                        | ×                                                                                                    |
| if Ferrara     if Ferrara     if Ferara     if Ferrara <th>■ Legenda<br/>Dato obbligatorio<br/>Checklist</th> <th>Area Riservata<br/>Logout<br/>Cambia Password<br/>Area Studente<br/>Messaggi</th> | ■ Legenda<br>Dato obbligatorio<br>Checklist | Area Riservata<br>Logout<br>Cambia Password<br>Area Studente<br>Messaggi                                                 |
| Indietro                                                                                                    | ]                                           | Consensi Privacy<br>Foto<br>Anagrafica<br>Iscrizioni<br>Libretto / Piano<br>Conseguimento Titolo<br>Compilazione Piano   |
|                                                                                                    |                                             | Scelta Lingue<br>Esoneri<br>Passaggio di Corso<br>Scelta orientamento<br>Domanda di trasferimento<br>Domanda di rinuncia |
| Home SOS Studenti Portale d'Ateneo MyDesk Studenti Chatta con noi!                                                                                                    |                                             | Domanda di sospensione carriera                                                                                          |

|                                                           | AMBIENTE DI TEST                                                                                                    |                                             |                                 |
|-----------------------------------------------------------|----------------------------------------------------------------------------------------------------|---------------------------------------------|---------------------------------|
| Università<br>(1) Università<br>degli Studi<br>di Ferrara | ri <i>on-line</i> per la didattica                                                                                                    |                                             | ×                               |
| <i>i</i> ≪ <i>m</i> 2 3 4 5 6 <i>m</i> >                  | >                                                                                                    |                                             |                                 |
| Immatricolazione: Scelta corso d                          | Legenda     Dato obbligatorio     Checklist                                                                                                    | Area Riservata<br>Logout<br>Cambia Password |                                 |
| Facoltà                                                   | Corso di Studio                                                                                                    |                                             | Area Studente                   |
| Dipartimento di Studi Umanistici                          |                                                                                                    |                                             | Messaggi                        |
|                                                           | percorso di formazione per il conseguimento della specializzazione per l'ATTIVITA' DI SOSTEGNO DIDATTICO AGLI ALUNNI CON DISABILITA' -<br>scuola primaria |                                             | Consensi Privacy                |
|                                                           |                                                                                                    |                                             | Foto                            |
| Avanu                                                     |                                                                                                    |                                             | Anagrafica                      |
|                                                           |                                                                                                    |                                             | Iscrizioni                      |
|                                                           |                                                                                                    |                                             | Libretto / Piano                |
|                                                           |                                                                                                    |                                             | Conseguimento Titolo            |
|                                                           |                                                                                                    |                                             | Compilazione Piano              |
|                                                           |                                                                                                    |                                             | Scelta Lingue                   |
|                                                           |                                                                                                    |                                             | Esoneri                         |
|                                                           |                                                                                                    |                                             | Passaggio di Corso              |
|                                                           |                                                                                                    |                                             | Scelta orientamento             |
|                                                           |                                                                                                    |                                             | Domanda di trasferimento        |
|                                                           |                                                                                                    |                                             | Domanda di rinuncia             |
| Home SOS Studenti Portale d'Ateneo M                      | lyDesk Studenti Chatta con noi!                                                                                                    |                                             | Domanda di sospensione carriera |

| AMBIENTE DI TEST                                                                                                    |                                                                                                    |         |                                             |  |  |  |
|----------------------------------------------------------------------------------------------------|----------------------------------------------------------------------------------------------------|---------|---------------------------------------------|--|--|--|
| Università<br>degli Studi<br>di Ferrara Servizi <i>on-line</i> pe                                                                                                    | er la didattica                                                                                                    | MENU    | ×                                           |  |  |  |
| A Market Market |                                                                                                    |         | <u> </u>                                    |  |  |  |
| Conferma scelta Corso di Studio<br>In questa pagina sono riepilogate tutte le scelte impostate. Se corrette,                                                                                                    | procedi con la conferma, altrimenti utilizza il tasto "Indietro" per apportare le modifiche.                                                              | Legenda | Area Riservata<br>Logout<br>Cambia Password |  |  |  |
| Corso di studio                                                                                                    |                                                                                                    |         | Area Studente                               |  |  |  |
| Tipo Ingresso in Ateneo                                                                                                    | Immatricolazione ai Corsi ad Accesso Programmato.                                                                                                    | —       | Messaggi                                    |  |  |  |
| Tipo di Corso di Studio                                                                                                    | Specializzazione di attività di Sostegno                                                                                                    |         | Consensi Privacy                            |  |  |  |
| Anno Accademico                                                                                                    | 2020/2021                                                                                                    |         |                                             |  |  |  |
| Corso di Studio                                                                                                    | percorso di formazione per il conseguimento della specializzazione per l'ATTIVITA' DI<br>SOSTEGNO DIDATTICO AGLI ALUNNI CON DISABILITA' - scuola primaria |         | Foto                                        |  |  |  |
| Ordinamento di Corso di Studio                                                                                                    |                                                                                                    |         |                                             |  |  |  |
|                                                                                                    |                                                                                                    |         | Iscrizioni                                  |  |  |  |
| Indietro Conferma                                                                                                    |                                                                                                    |         | Libretto / Piano                            |  |  |  |
|                                                                                                    |                                                                                                    |         | Conseguimento Titolo                        |  |  |  |
|                                                                                                    |                                                                                                    |         | Compilazione Piano                          |  |  |  |
|                                                                                                    |                                                                                                    |         | Scelta Lingue                               |  |  |  |
|                                                                                                    |                                                                                                    |         | Esoneri                                     |  |  |  |
|                                                                                                    |                                                                                                    |         | Passaggio di Corso                          |  |  |  |
|                                                                                                    |                                                                                                    |         | Scelta orientamento                         |  |  |  |
|                                                                                                    |                                                                                                    |         | Domanda di trasferimento                    |  |  |  |
|                                                                                                    |                                                                                                    |         | Domanda di rinuncia                         |  |  |  |
| Home SOS Studenti Portale d'Ateneo MyDesk Studenti Chat                                                                                                    | ta con noi!                                                                                                    |         | Domanda di sospensione carriera             |  |  |  |

| AMBIENTE DI TEST                                                                                                    |                                             |
|----------------------------------------------------------------------------------------------------|---------------------------------------------|
| Università<br>degli Studi<br>di Ferrara                                                                                                    | ×                                           |
|                                                                                                    | <u> </u>                                    |
| Modifica Privacy Policy: Riepilogo<br>In questa pagina viene visualizzato il modulo per l'inserimento o la modifica dell'autorizzazione al trattamento dei dati personali.                                                                                  | Area Riservata<br>Logout<br>Cambia Password |
| Trattamento dei dati personali ai fini del percorso di studio Dichiaro di aver preso visione dell'informativa                                                                                                    | Area Studente                               |
| ● Sì ○ No                                                                                                    | Messaggi                                    |
| Il tuo consenso è pertanto OBBLIGATORIO. Il trattamento dei tuoi dati, nel rispetto dei principi previsti nell'art. 5 del Regolamento comunitario sarà effettuato per la tutte le finalità connesse alla gestione del tuo percorso di studio universitario. | Consensi Privacy<br>Foto                    |
| LINK INFORMATIVA                                                                                                    | Anagrafica                                  |
|                                                                                                    | Iscrizioni                                  |
|                                                                                                    | Libretto / Piano                            |
|                                                                                                    | Conseguimento Titolo                        |
| Indietro Avanti                                                                                                    | Compilazione Piano                          |
|                                                                                                    | Scelta Lingue                               |
|                                                                                                    | Esoneri                                     |
|                                                                                                    | Passaggio di Corso                          |
|                                                                                                    | Scelta orientamento                         |
|                                                                                                    | Domanda di trasferimento                    |
|                                                                                                    | Domanda di rinuncia                         |
| Home SOS Studenti Portale d'Ateneo MyDesk Studenti Chatta con noi!                                                                                                    | Domanda di sospensione carriera             |

• Se non ancora inserito, caricare il documento di identità; se il documento è già inserito selezionare "Prosegui"

|                     |                  |                                |               |                         | AMBIENT | E DI TEST      |              |                   |          |                                        |                                              |
|---------------------|------------------|--------------------------------|---------------|-------------------------|---------|----------------|--------------|-------------------|----------|----------------------------------------|----------------------------------------------|
| Università          | Ser              | vizi <i>on-line</i> p          | er la did     | attica                  |         |                |              |                   |          | м                                      |                                              |
| 🖄 << 1 C            | 1 D 1            | >>                             |               |                         |         |                |              |                   |          |                                        |                                              |
| Documenti di ider   | ntità            | dai dagu ya sati diidaytiki in |               | nonto El norsibilo inco |         |                |              | 41                |          | Legenda Checklist                      | Area Riservata<br>Logout<br>Cambia Password  |
| Tipologia Documento | Numero           | Ente Rilascio                  | Data Rilascio | Data Scadenza           | Stato   | Nazione emiss. | Città emiss. | Presenza allegati | Azioni   | Documento Valido     Documento Scaduto | < Area Studente                              |
| Carta Identità      | CA82332DI        | COMUNE BOARA PISANI            | 16/02/2019    | 26/11/2029              | ۲       | ITALIA         | Boara Pisani | Si                | 9        | Q Dettaglio documento                  | Messaggi                                     |
| Carta Identità      | CA82332DI        | COMUNE BOARA PISANI            | 16/02/2019    | 26/11/2029              | ۲       | ITALIA         | Boara Pisani | Si                | <u>\</u> | 🕥 Cancella documento                   | Consensi Privacy                             |
| Indietro Prosegui   | o di lucinita    |                                |               |                         |         |                |              |                   |          |                                        | Anagrafica<br>Iscrizioni<br>Libretto / Piano |
|                     |                  |                                |               |                         |         |                |              |                   |          |                                        | Compilazione Piano                           |
|                     |                  |                                |               |                         |         |                |              |                   |          |                                        | Scelta Lingue                                |
|                     |                  |                                |               |                         |         |                |              |                   |          |                                        | Esoneri                                      |
|                     |                  |                                |               |                         |         |                |              |                   |          |                                        | Passaggio di Corso                           |
|                     |                  |                                |               |                         |         |                |              |                   |          |                                        | Scelta orientamento                          |
|                     |                  |                                |               |                         |         |                |              |                   |          |                                        | Domanda di trasferimento                     |
|                     |                  |                                |               |                         |         |                |              |                   |          |                                        | Domanda di rinuncia                          |
| Home SOS Studenti F | Portale d'Ateneo | MyDesk Studenti Cha            | atta con noi! |                         |         |                |              |                   |          |                                        | Domanda di sospensione carriera              |

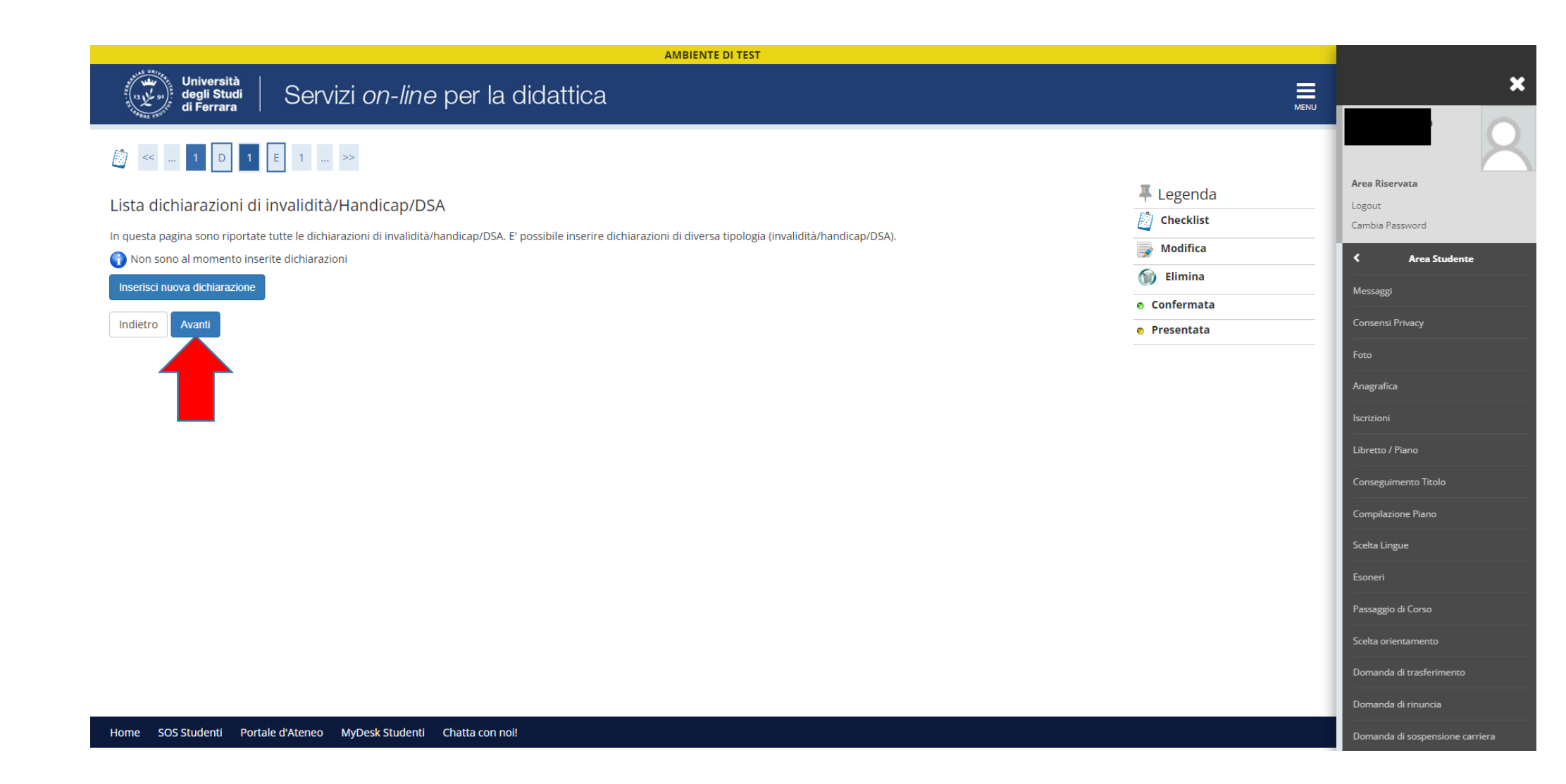

• Inserire la foto, prestando attenzione alle CARATTERISTICHE dell'allegato

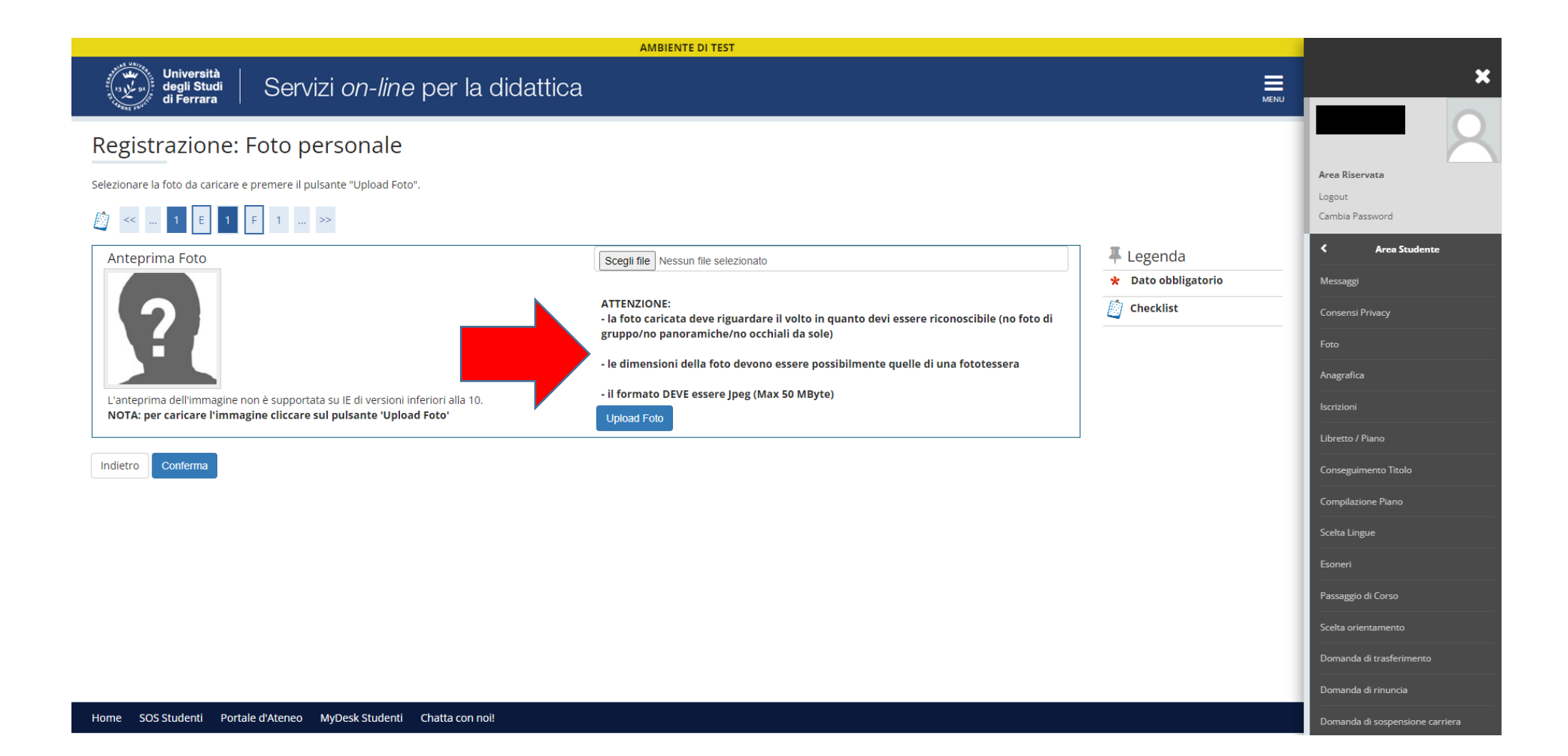

• Indicare lo "Stato occupazionale" scegliendo l'opzione dal Menù a tendina.

|                                                | AMBIENTE DI TEST                           |                                                                                                    |                                 |
|------------------------------------------------|--------------------------------------------|----------------------------------------------------------------------------------------------------|---------------------------------|
| degli Studi<br>di Ferrara                      | Servizi <i>on-line</i> per la didattica    | MENU                                                                                                    | ×                               |
| ₩ < 1 F 1 2                                    | G >>                                       |                                                                                                    |                                 |
| 9                                              |                                            | The second second secon | Area Riservata                  |
| Immatricolazione: Dati                         | immatricolazione                           | Legenda     Dato obbligatorio                                                                                                    | Logout<br>Cambia Password       |
| In questa pagina vengono richiesti             | altri dati necessari all'immatricolazione. | Checklist                                                                                                    | Area Studente                   |
| Tipo di immatricolazione                       |                                            |                                                                                                    |                                 |
| Tipo:*                                         | Immatricolazione standard                  |                                                                                                    | Messaggi                        |
| Dati prima immatricolazione nel                | sistema universitario                      |                                                                                                    | Consensi Privacy                |
| Anno Accademico:*                              | 1997/1998 🗸                                |                                                                                                    | Foto                            |
| Data di prima                                  | 11/09/1997                                 |                                                                                                    | Anagrafica                      |
| immatricolazione nel<br>sistema universitario: | (gg/mm/aaaa)                               |                                                                                                    | Iscrizioni                      |
| Ateneo di prima                                | Università degli Studi di FERRARA - TEST   |                                                                                                    | Libretto / Piano                |
| immatricolazione nel<br>sistema universitario: |                                            |                                                                                                    | Conseguimento Titolo            |
| Ultoriori dati                                 |                                            |                                                                                                    | Compilazione Piano              |
| Sodi:*                                         | Farrara Università danli Studi             |                                                                                                    | Scelta Lingue                   |
| Tinologia didattica:*                          |                                            |                                                                                                    | Esoneri                         |
| npologia didattica.»                           |                                            |                                                                                                    | Passaggio di Corso              |
| Disabilita/DSA:*                               |                                            |                                                                                                    | Scelta orientamento             |
| Stato Occupazionale:*                          |                                            |                                                                                                    | Domanda di trasferimento        |
|                                                | 4                                          |                                                                                                    | Demanda di riguncia             |
| Indietro Avanti                                |                                            |                                                                                                    |                                 |
|                                                |                                            |                                                                                                    | Domanda di sospensione carriera |

| AMBIENTE DI TEST                                                                                                    |                                                                                                    |                          |                                 |  |  |  |  |
|----------------------------------------------------------------------------------------------------|----------------------------------------------------------------------------------------------------|--------------------------|---------------------------------|--|--|--|--|
| Università<br>degli Studi<br>di Ferrara Servizi <i>on-line</i> per la didattica                                                                                                    |                                                                                                    |                          |                                 |  |  |  |  |
| APART LAND                                                                                                    |                                                                                                    |                          |                                 |  |  |  |  |
| Image: Image: Image |                                                                                                    |                          |                                 |  |  |  |  |
|                                                                                                    |                                                                                                    |                          | Area Riservata                  |  |  |  |  |
| Conforma scalto procodonti                                                                                                    |                                                                                                    | 🐺 Legenda                | Logout                          |  |  |  |  |
| comerna scelle precedenti                                                                                                    |                                                                                                    | Checklist                | Cambia Password                 |  |  |  |  |
| In questa pagina sono riepilogate tutte le scelte impostate. Se corrette, procedi con la confer                                                                                                    | na, altrimenti utilizza il tasto "Indietro" per apportare le modifiche.                                                                                   | 1                        | 4 4 6 4 4                       |  |  |  |  |
| Dati immatricolazione                                                                                                    |                                                                                                    |                          | Area Studente                   |  |  |  |  |
|                                                                                                    |                                                                                                    |                          | Messaggi                        |  |  |  |  |
| Anno Accademico                                                                                                    | 2020/2021                                                                                                    |                          |                                 |  |  |  |  |
| Dipartimento                                                                                                    | Dipartimento di Studi Umanistici                                                                                                    |                          |                                 |  |  |  |  |
| Tipo di Titolo di Studio                                                                                                    | Specializzazione di attività di Sostegno                                                                                                    |                          | Foto                            |  |  |  |  |
| Tipo di Corso di Studio                                                                                                    | Specializzazione di attività di Sostegno                                                                                                    |                          |                                 |  |  |  |  |
| Tipo domanda di immatricolazione                                                                                                    | Immatricolazione standard                                                                                                    |                          | Anagratica                      |  |  |  |  |
| Corso di Studio                                                                                                    | percorso di formazione per il conseguimento della specializzazione per l'ATTIVITA' DI<br>SOSTEGNO DIDATTICO AGLI ALUNNI CON DISABILITA' - scuola primaria |                          | Iscrizioni                      |  |  |  |  |
| Ordinamento di Corso di Studio                                                                                                    | percorso di formazione per il conseguimento della specializzazione per l'ATTIVITA' DI<br>SOSTEGNO DIDATTICO AGLI ALUNNI CON DISABILITA' - scuola primaria |                          | Libretto / Piano                |  |  |  |  |
|                                                                                                    |                                                                                                    |                          | Conseguimento Titolo            |  |  |  |  |
| Dati immatricolazione al Sistema Universitario                                                                                                    |                                                                                                    |                          | Compilazione Piano              |  |  |  |  |
| A.A. Immatricolazione SU                                                                                                    | 1997/1998                                                                                                    |                          | Scelta Lingue                   |  |  |  |  |
| Data Immatricolazione SU                                                                                                    | 11/09/1997                                                                                                    |                          |                                 |  |  |  |  |
| Ateneo Immatricolazione SU                                                                                                    | Università degli Studi di FERRARA - TEST                                                                                                    |                          | Esoneri                         |  |  |  |  |
|                                                                                                    |                                                                                                    |                          | Passaggio di Corso              |  |  |  |  |
| Altri Dati di Immatricolazione                                                                                                    |                                                                                                    |                          |                                 |  |  |  |  |
|                                                                                                    |                                                                                                    |                          | Scelta orientamento             |  |  |  |  |
| Tipologia didattica                                                                                                    |                                                                                                    | Domanda di trasferimento |                                 |  |  |  |  |
| Stato occupazionale                                                                                                    | Lavoratore Studente (studio < 50%)                                                                                                    |                          |                                 |  |  |  |  |
| Sede                                                                                                    | Ferrara - Università degli Studi                                                                                                    |                          | Domanda di rinuncia             |  |  |  |  |
| Indietro                                                                                                    |                                                                                                    |                          | Domanda di sospensione carriera |  |  |  |  |

| AN                                                                                                    |                                                                                                    |       |                         |   |
|----------------------------------------------------------------------------------------------------|----------------------------------------------------------------------------------------------------|-------|-------------------------|---|
| Università<br>degli Studi   Servizi <i>on-line</i> per la didattica                                                   |                                                                                                    |       |                         | × |
| di Ferrara                                                                                                    |                                                                                                    | MENU  |                         |   |
|                                                                                                    |                                                                                                    |       |                         |   |
| Immatricolazione                                                                                                    |                                                                                                    |       | Area Riservata          |   |
| In questa pagina sono presentati i dati inseriti durante la procedura di immatricolazione. Se tutti i dati sono corre | Logout                                                                                                    |       |                         |   |
| In alternativa è possibile correggere i dati precedentemente inseriti cliccando sull'apposito tasto.                  |                                                                                                    |       | Cambia Password         |   |
| Dati Immatricolazione                                                                                                 |                                                                                                    |       | Area Registrato         | > |
| Anno Accademico                                                                                                    | 2020                                                                                                    | -   / |                         |   |
| Dipartimento                                                                                                    | Dipartimento di Studi Umanistici                                                                                                    | -     | Mobilità internazionale | > |
| Tipo di Titolo di Studio                                                                                              | Specializzazione di attività di Sostegno                                                                                                    | -     | Didattica               | > |
| Tipo di Corso di Studio                                                                                               | Specializzazione di attività di Sostegno                                                                                                    |       | Frami                   | > |
| Tipo di immatricolazione                                                                                              | Immatricolazione standard                                                                                                    |       | LSann                   |   |
| Corso di Studio                                                                                                    | percorso di formazione per il conseguimento della specializzazione per l'ATTIVITA' DI SOSTEGNO DIDATTICO<br>AGLI ALUNNI CON DISABILITA' - scuola primaria |       |                         |   |
| Ordinamento di Corso di Studio                                                                                        | percorso di formazione per il conseguimento della specializzazione per l'ATTIVITA' DI SOSTEGNO DIDATTICO<br>AGLI ALUNNI CON DISABILITA' - scuola primaria | _     |                         |   |
| Dati immatricolazione al Sistema Universitario                                                                        |                                                                                                    |       |                         |   |
| Dati miniatricolazione ai sistema oniversitario                                                                       |                                                                                                    |       |                         |   |
| A.A. Immatricolazione SU                                                                                              | 1997/1998                                                                                                    |       |                         |   |
| Data Immatricolazione SU                                                                                              | 11/09/1997                                                                                                    |       |                         |   |
| Ateneo Immatricolazione SU                                                                                            | Università degli Studi di FERRARA - TEST                                                                                                    |       |                         |   |
| 🕥 Non sono presenti allegati alla matricola                                                                           |                                                                                                    |       |                         |   |

Modifica dati Immatricolazione

Prenotazione posto su graduatoria

Home SOS Studenti Portale d'Ateneo MyDesk Studenti Chatta con noi!

• Provvedere al pagamento tramite PagoPA, selezionando il numero di fattura.

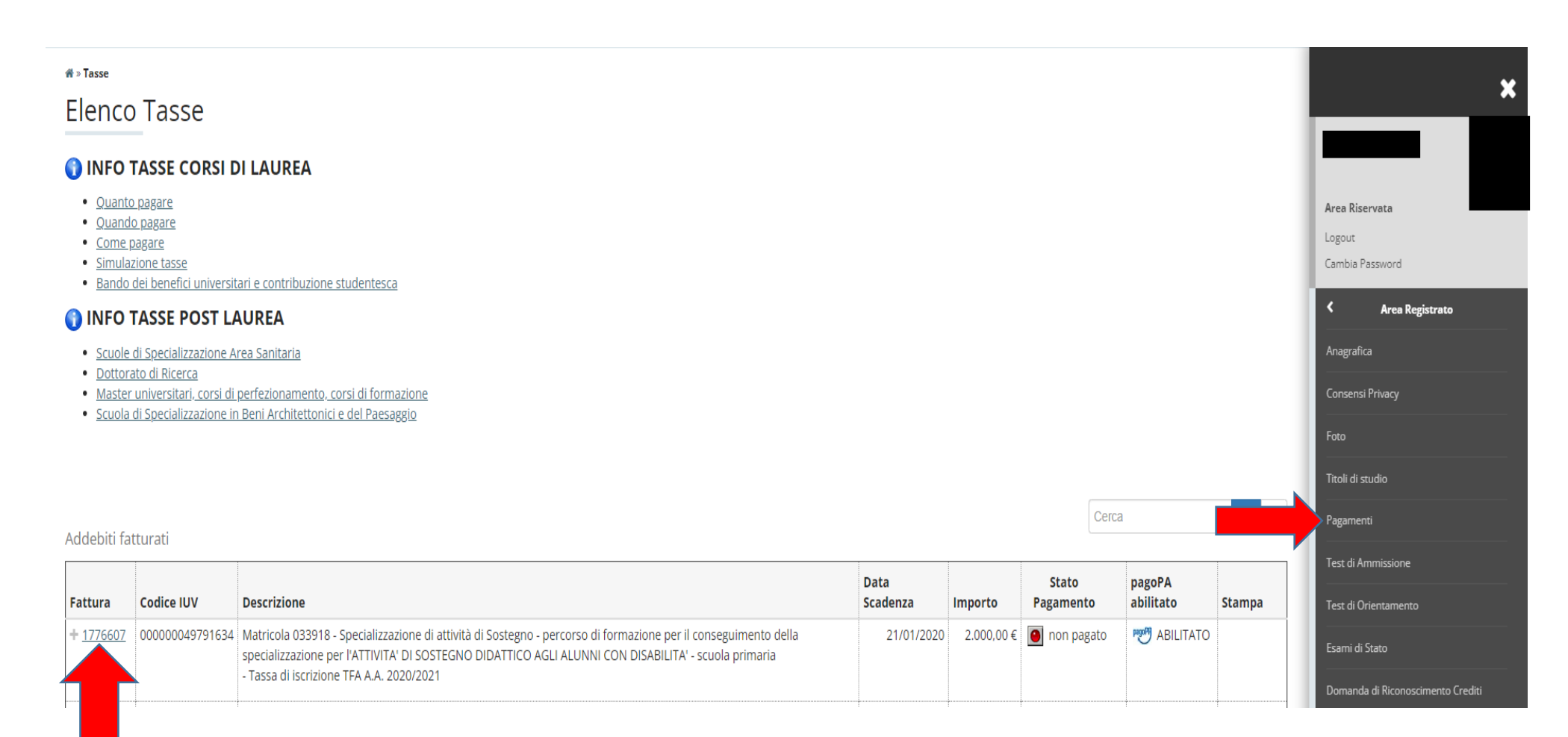

| AMBIENTE DI TEST                                                            |                                                           |          |                                   |                      |  |  |
|-----------------------------------------------------------------------------|-----------------------------------------------------------|----------|-----------------------------------|----------------------|--|--|
| Università<br>degli Studi<br>di Ferrara Servi                               | Università<br>degli Studi<br>di Ferrara                   |          |                                   |                      |  |  |
| **ate fix*<br># » <u>Elenco Tasse</u> » <b>Tasse</b>                        |                                                           |          |                                   |                      |  |  |
| Dettaglio Fattura                                                           |                                                           |          |                                   | Area Riservata       |  |  |
|                                                                             | Logout                                                    |          |                                   |                      |  |  |
| Fattura 1776607                                                             | Cambia Password                                           |          |                                   |                      |  |  |
| Data Scadenza                                                               | < Area Registrato                                         |          |                                   |                      |  |  |
| Importo                                                                     | 2.000,00 €                                                |          |                                   |                      |  |  |
| Modalità di pagamento alternativa                                           | Modalità di pagamento alternativa PAGAMENTO MEDIANTE NODO |          |                                   |                      |  |  |
|                                                                             |                                                           |          |                                   | Consensi Privacy     |  |  |
| Utilizza p                                                                  | Foto                                                      |          |                                   |                      |  |  |
| pagoph                                                                      | <br>Titoli di etudio                                      |          |                                   |                      |  |  |
|                                                                             |                                                           |          |                                   |                      |  |  |
|                                                                             | Pagamenti                                                 |          |                                   |                      |  |  |
| asse                                                                        | Test di Ammissione                                        |          |                                   |                      |  |  |
| Anno                                                                        | Rata                                                      | Voce     | Importo                           | Test di Orientamento |  |  |
| Tassa di iscrizione TFA                                                     |                                                           |          |                                   |                      |  |  |
| 2020/2021 1 di 2                                                            | Bollo Virtuale                                            | 16,00    | Esami di Stato                    |                      |  |  |
|                                                                             | Tassa Regionale                                           | 140,00   | Domanda di Riconoscimento Crediti |                      |  |  |
|                                                                             | Contributo TFA                                            | 1.844,00 | l€ Immatricolazione               |                      |  |  |
|                                                                             | Dati Economici                                            |          |                                   |                      |  |  |
| pagor A control                                                             | Canali tematici                                           |          |                                   |                      |  |  |
| Tempi di acquisizione pagamenti (semaforo<br>pagoPA OnLine = di norma 2 ore | Dichiarazioni invalidità/Handicap/DSA                     |          |                                   |                      |  |  |
| pagoPA con PDF = di norma dai 2 agli 7 gior                                 | Permessi di soggiorno                                     |          |                                   |                      |  |  |
|                                                                             |                                                           |          |                                   |                      |  |  |
|                                                                             |                                                           |          |                                   |                      |  |  |